# Instant Wall Walls / Arcades

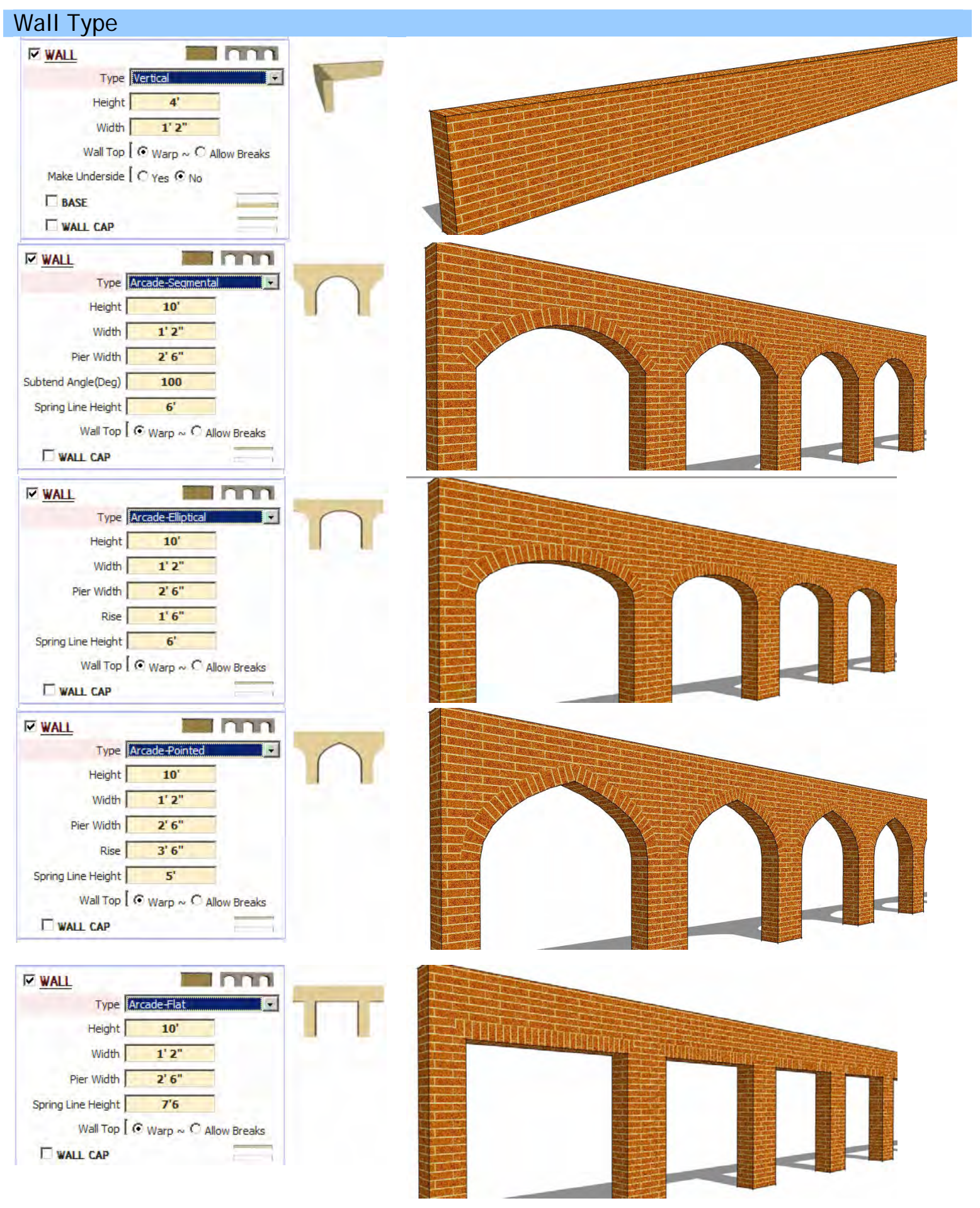

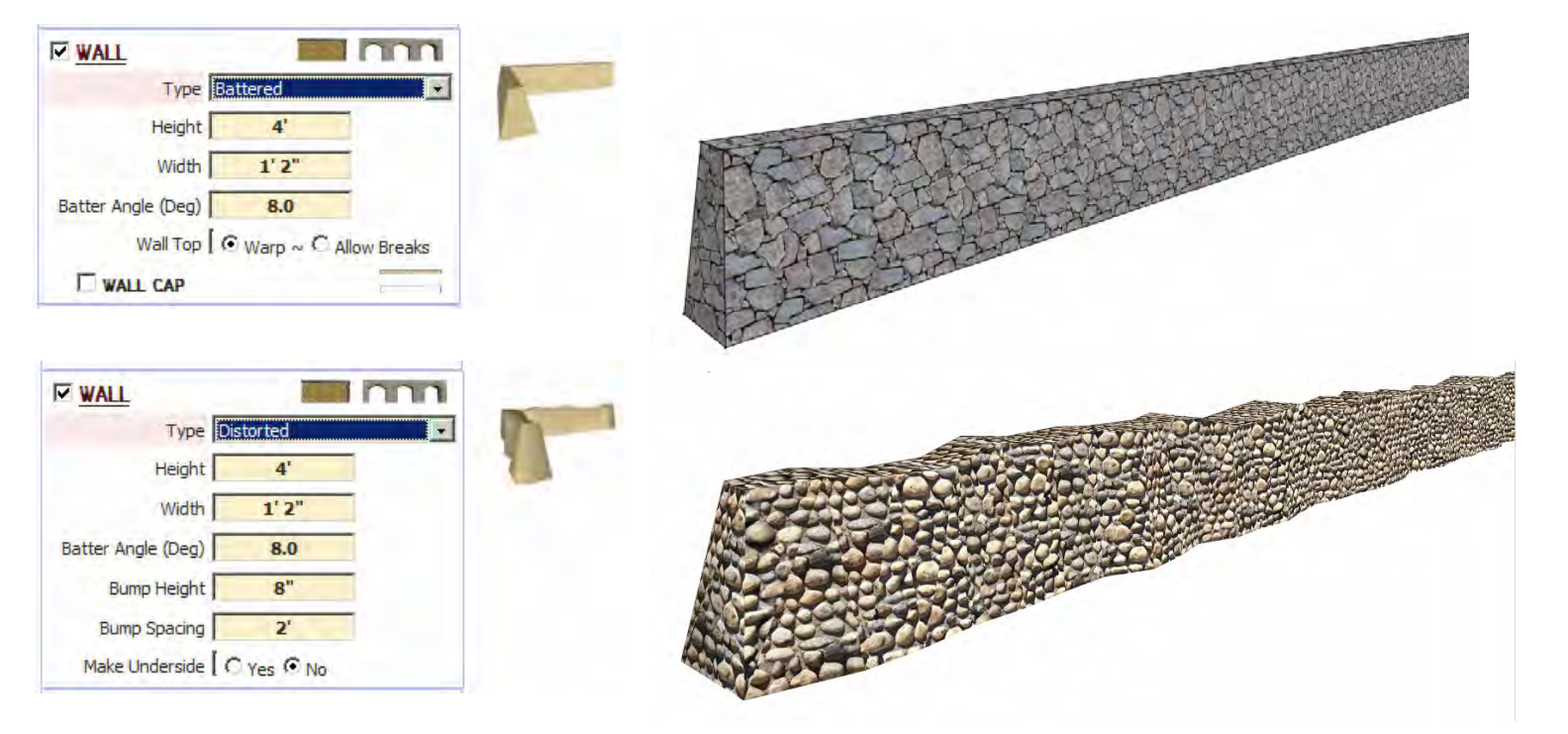

## Wall Parameters

| WALL           |            | Innn        |   |
|----------------|------------|-------------|---|
| Туре           | Vertical   | +           |   |
| Height         | 4'         |             | 1 |
| Width          | 1'2"       |             | T |
| Wall Top       |            | llow Breaks |   |
| Make Underside | C Yes C No |             |   |
| BASE           |            |             |   |
| WALL CAP       |            |             |   |

| WALL               |            | nnn          |      |
|--------------------|------------|--------------|------|
| Type Ve            | ertical    | •            |      |
| Height             | 4'         |              | 2    |
| Width              | 1'2"       |              | 1    |
| Wall Top [ 6       | Warp ~ C   | Allow Breaks |      |
| Make Underside [ ( | Yes INO    |              |      |
| BASE               |            |              |      |
| WALL CAP           |            |              |      |
| WALL               |            | Innn         |      |
| Type Ar            | cade-Segme | ntal 💌       |      |
| Height             | 4'         |              |      |
| Width              | 1'2"       |              | -    |
| Pier Width         | 2'         |              | - ++ |
| Subtend Angle(Deg) | 135        |              |      |
| Spring Line Height | 3'         |              |      |
| Wall Top 🛛 🔇       | Warp ~ C   | Allow Breaks |      |
|                    |            |              |      |

| WALL                                                                                                    |                                                                                                    | nn             |            |
|----------------------------------------------------------------------------------------------------|----------------------------------------------------------------------------------------------------|----------------|------------|
| Type A                                                                                                    | rcade-Segmental                                                                                                    | *              |            |
| Height                                                                                                    | 4'                                                                                                    |                |            |
| Width                                                                                                    | 1'2"                                                                                                    |                |            |
| Pier Width                                                                                                    | 2'                                                                                                    |                |            |
| Subtend Angle(Deg)                                                                                                    | 135                                                                                                    | 5              | $\bigcirc$ |
| Spring Line Height                                                                                                    | 3'                                                                                                    |                | 8          |
| Wall Top [ (                                                                                                    | Warp ~ C Allow B                                                                                                    | reaks          |            |
| WALL CAP                                                                                                    |                                                                                                    |                |            |
| WALL                                                                                                    |                                                                                                    | nn             |            |
| Type 4                                                                                                    | Arcade-Segmental                                                                                                    |                |            |
| Height                                                                                                    | 4'                                                                                                    |                |            |
| Width                                                                                                    | 1'2"                                                                                                    |                |            |
| Pier Width                                                                                                    | 2'                                                                                                    |                |            |
| Subtend Angle(Deg)                                                                                                    | 135                                                                                                    |                |            |
| Spring Line Height                                                                                                    | 3'                                                                                                    |                | 0          |
| Wall Top                                                                                                    | • Warp ~ C Allow I                                                                                                    | Breaks         | -          |
| WALL CAP                                                                                                    |                                                                                                    |                |            |
|                                                                                                    |                                                                                                    |                |            |
| Pier Width                                                                                                    | 2'<br>1'6"<br>3'<br>• Warp ~ O Allow E                                                                                                    | reaks          | 4          |
| Pier Width                                                                                                    | 2'<br>1'6"<br>3'<br>• Warp ~ O Allow B                                                                                                    | reaks          |            |
| Pier Width Rise Spring Line Height Wall Top (<br>Wall Top (<br>WalL CAP                                                                                                    | 2'<br>1' 6"<br>3'<br>• Warp ~ • • Allow E                                                                                                    | reaks          | -          |
| Pier Width                                                                                                    | 2'<br>1' 6"<br>3'<br>© Warp ~ C Allow E                                                                                                    | reaks          |            |
| Pier Width Rise Spring Line Height Wall Top (<br>Wall Top (<br>Wall CAP                                                                                                    | 2'<br>1'6"<br>3'<br>• Warp ~ Allow E<br>attered<br>4'<br>1'2"                                                                                                    | reaks          |            |
| Pier Width                                                                                                    | 2'<br>1' 6"<br>3'<br>Varp ~ C Allow E<br>Allow E<br>Allow | reaks          |            |
| Pier Width                                                                                                    | 2' 1'6" 3' Warp ~ C Allow E attered 4' 1'2" 5 Warp ~ C Allow B                                                                                                    | reaks<br>reaks |            |
| Pier Width Rise Spring Line Height Wall Top (<br>Wall Top (<br>Wall CAP                                                                                                    | 2' 1'6" 3' Warp ~ Allow B attered 4' 1'2" 5 Warp ~ Allow B                                                                                                    | reaks<br>reaks |            |
| Pier Width                                                                                                    | 2' 1'6" 3' Warp ~ O Allow E attered 4' 1'2" 5 Warp ~ O Allow B                                                                                                    | reaks<br>reaks |            |
| Pier Width Rise Spring Line Height Wall Top (<br>Wall Top (<br>WalL CAP<br>WalL CAP<br>Width Batter Angle (Deg) Wall Top (<br>WalL CAP                                       | 2' 1'6" 3' Warp ~ C Allow E attered 4' 1'2" 5 Warp ~ C Allow B Distorted 4'                                                                                                    | reaks          |            |
| Pier Width                                                                                                    | 2' 1'6" 3' Warp ~ C Allow E attered 4' 1'2" 5 Warp ~ C Allow B Distorted 4' 1'2"                                                                                                    | reaks<br>reaks |            |
| Pier Width Rise Spring Line Height Wall Top (<br>Wall Top (<br>Wall CAP<br>Wall CAP<br>Width Batter Angle (Deg) Wall Top (<br>Wall Top (<br>Wall CAP<br>Wall CAP             | 2' 1'6" 3' Warp ~ C Allow E attered 4' 1'2" 5 Warp ~ C Allow B bistorted 4' 1'2" 5                                                                                                    | reaks<br>reaks |            |
| Pier Width Rise<br>Spring Line Height Wall Top (<br>Wall Top (<br>Wall CAP<br>Width Height Width<br>Batter Angle (Deg) Wall Top (<br>Wall Top (<br>Wall CAP<br>Wall CAP      | 2' 1'6" 3' Warp ~ C Allow E attered 4' 1'2" 5 Warp ~ C Allow B Distorted 4' 1'2" 5 4' 1'2" 5 4' 1'2"                                                                                                    | reaks<br>reaks |            |
| Pier Width Rise Spring Line Height Wall Top (<br>Wall Top (<br>Wall CAP<br>Wall CAP<br>Wall CAP<br>Width Batter Angle (Deg) Wall Top (<br>Wall Top (<br>Wall CAP<br>Wall CAP | 2' 1'6" 3' Warp ~ C Allow E attered 4' 1'2" 5 Warp ~ C Allow B Nistorted 4' 1'2" 5 4" 3'                                                                                                    | reaks<br>reaks |            |

| Type Distorted                     |                                                                                                    |
|------------------------------------|----------------------------------------------------------------------------------------------------|
| Width 1'2"                         |                                                                                                    |
|                                    |                                                                                                    |
| Brimo Spacing 31                   |                                                                                                    |
| Make Underside C Yes © No          |                                                                                                    |
|                                    |                                                                                                    |
| Type Battered                      |                                                                                                    |
| Height 1                           |                                                                                                    |
|                                    |                                                                                                    |
| Wall Top                           |                                                                                                    |
| Make Linderside Civics Civics      |                                                                                                    |
|                                    |                                                                                                    |
|                                    |                                                                                                    |
| Type Battered                      |                                                                                                    |
| Height 1'                          |                                                                                                    |
| Width 1'                           |                                                                                                    |
| Batter Angle (Deg) 5               |                                                                                                    |
| Wall Top   • Warp ~ C Allow Breaks |                                                                                                    |
| Make Underside   C Yes No          |                                                                                                    |
| I WALL CAP                         |                                                                                                    |
|                                    |                                                                                                    |
| Type Vertical                      | and the second second second second second second second second second second second second second second second |
| Height 5                           |                                                                                                    |
|                                    |                                                                                                    |
| Make Linderside C V-a C Na         |                                                                                                    |
|                                    |                                                                                                    |
|                                    |                                                                                                    |
|                                    |                                                                                                    |
|                                    |                                                                                                    |
|                                    |                                                                                                    |

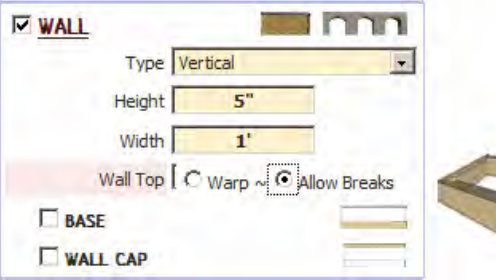

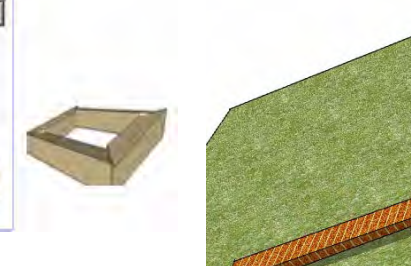

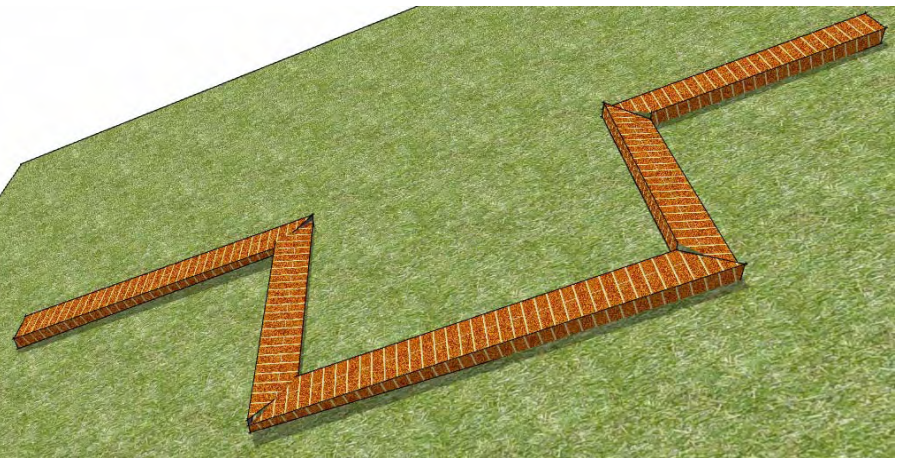

### Base

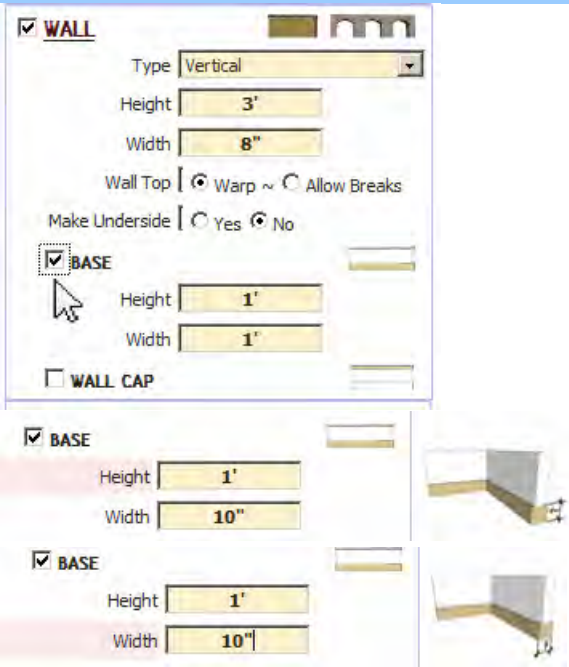

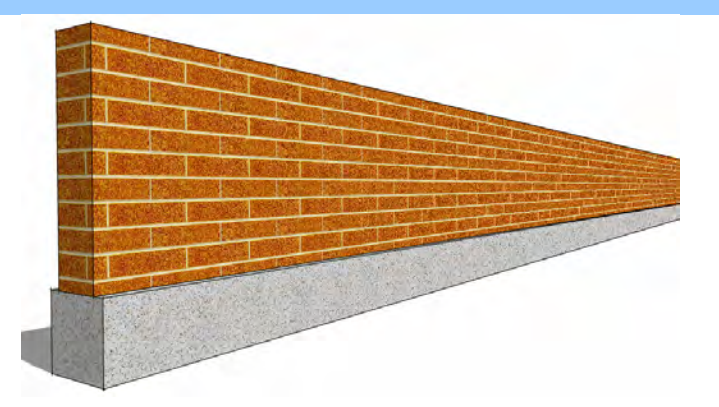

### Wall Cap

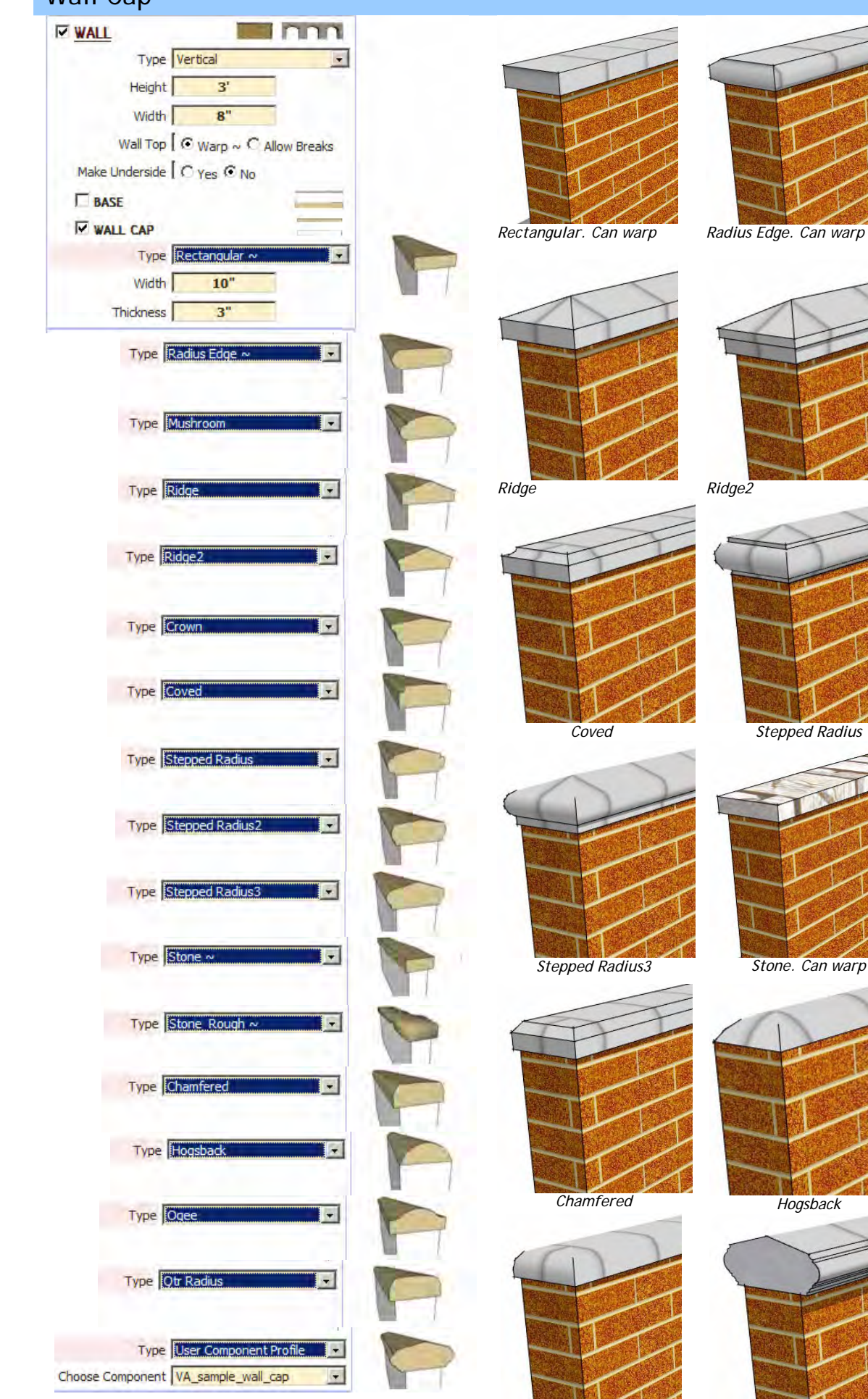

Qtr Radius

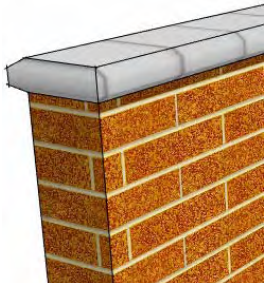

Radius Edge. Can warp

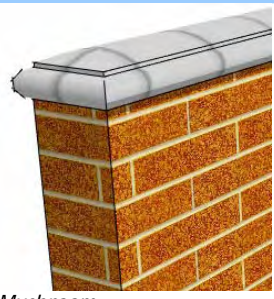

Mushroom

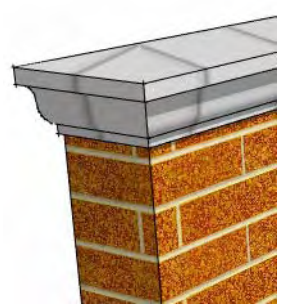

Crown

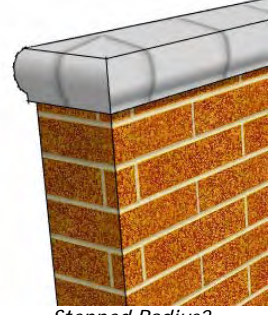

Stepped Radius2

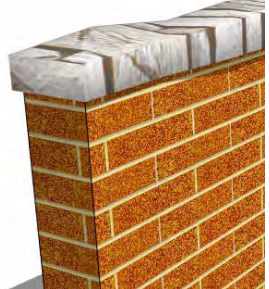

Stone\_Rough. Can warp

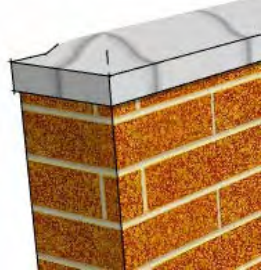

Ogee

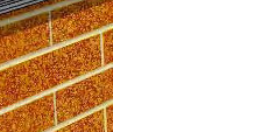

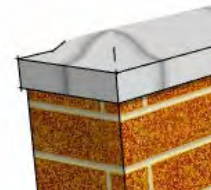

User component Profile VA\_sample\_wall\_cap

#### Wall Cap Parameters

| WALL CAP      |             |   |     |
|---------------|-------------|---|-----|
| Type Re       | ctangular ~ | - | 2 2 |
| Width         | 10"         |   | 1   |
| Thickness     | 3"          | 1 |     |
| WALL CAP      |             |   |     |
| Type Rec      | ctangular ~ | • | 1   |
| Width         | 10"         |   | ~   |
| Thickness     | 3"          | 1 |     |
| WALL CAP      |             | - |     |
| Type Mus      | hroom       | ¥ |     |
| Width         | 10"         |   | -   |
| Thickness     | 3"          |   |     |
| Profile Ends? | Yes C No    |   |     |
| WALL CAP      |             | - |     |
| Type Must     | hroom       | - |     |
| Width         | 10"         |   | _   |
| Thickness     | 3"          |   | - 0 |
| Profile Ends? | (es O No    |   |     |

## Wall Cap: User Component Profile Example

1. Create a 2D face and select it. Open the "Create Component" window.

| 💞 U          | ntitled - S | ketchUp      |                  |          |                |         |              |    |
|--------------|-------------|--------------|------------------|----------|----------------|---------|--------------|----|
| <u>F</u> ile | Edit Viev   | <u>C</u> ame | ra D <u>r</u> aw | Tools    | <u>W</u> indow | Plugins | <u>H</u> elp |    |
|              | Undo P      | urge         | ŀ                | lt+Back  | space          |         |              |    |
|              | Redo        |              | (                | Ctrl+Y   |                |         |              |    |
|              | Cut         |              | 5                | Shift+De | lete           |         |              |    |
|              | Сору        |              | 0                | Ctrl+C   |                |         |              |    |
|              | Paste       |              |                  | Ctrl+V   |                |         |              |    |
|              | Paste Ir    | i Place      |                  |          |                |         |              |    |
|              | Delete      |              | [                | Delete   |                |         |              |    |
|              | Delete (    | Guides       |                  |          |                |         |              |    |
|              | Select A    | ll           | C                | Ctrl+A   |                |         |              |    |
|              | Select N    | lone         | (                | Ctrl+T   |                |         |              |    |
|              | Hide        |              | H                | ł        |                |         |              |    |
|              | Unhide      |              |                  |          | •              |         |              |    |
|              | Lock        |              |                  |          |                |         |              |    |
| $\vdash$     | Unlock      |              |                  |          | •              |         |              |    |
|              | Make O      | omponen      | t (              | 2        |                |         |              |    |
|              | Make G      | roup         | (                | 6        |                |         |              |    |
|              | Close G     | roup/Corr    | nponent P        | 12       |                |         |              |    |
|              | Intersec    | t Faces      |                  |          | +              |         |              |    |
| 0            | 30 Enti     | ies          |                  |          | +              | Measur  | ements       | 1. |

3. Set the axis to the point where you want the wall cap to centered on the top of the wall. Orient the "z" or blue axis perpendicular to the face.

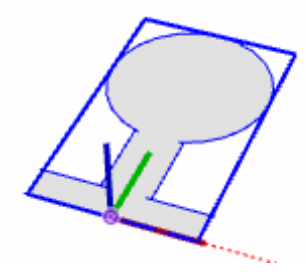

2. Name the component and click "Set Component Axes.

| General     | Custom Wall Con     |               |          |   |  |
|-------------|---------------------|---------------|----------|---|--|
| Name        | Custom wai Cap      |               |          |   |  |
| Description |                     |               |          |   |  |
|             |                     |               |          |   |  |
| Alignment   |                     |               |          |   |  |
| Glue to     | None 🔻              | Set Component | Axes     |   |  |
|             |                     |               | <u> </u> |   |  |
|             | Always face ca      | mera          |          |   |  |
|             | Shadows face        | sun           |          |   |  |
|             | selection with comr | opent         |          |   |  |
|             |                     |               | -to      | - |  |
|             |                     |               | die      |   |  |
|             |                     |               |          |   |  |

4. When running InstantWall, choose "Use Component Profile" and your new component for the wall cap.

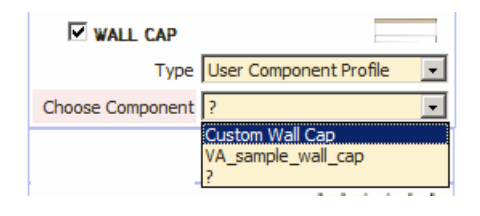

Here is the custom wall cap created for both a sloped and a stepped wall using the component created in steps 1-4 above.

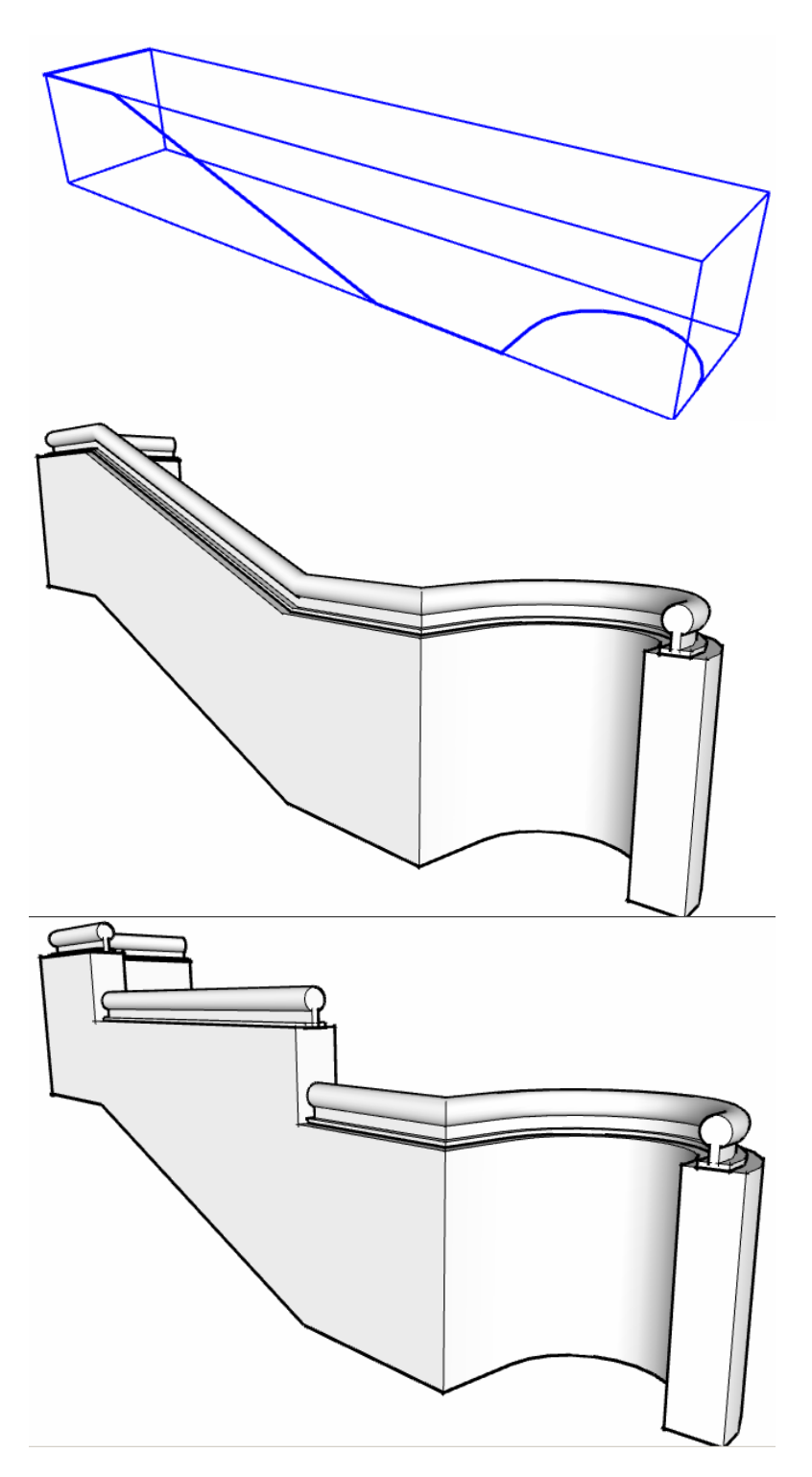